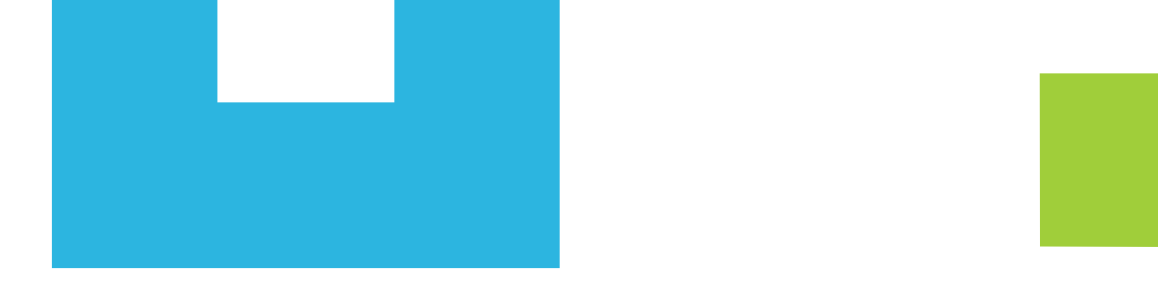

## **INSTRUCTIVO DE RENOVACION CREDITOS ICETEX**

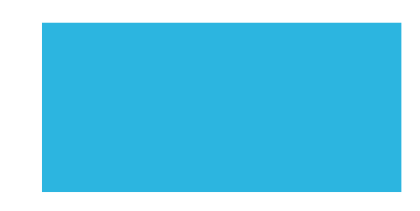

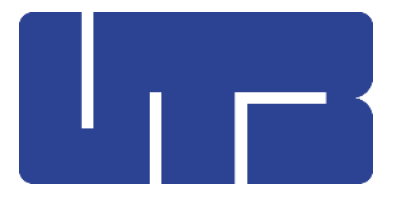

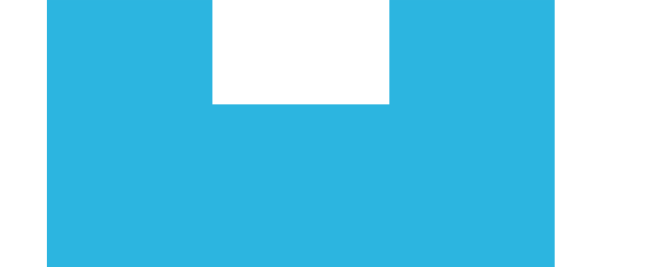

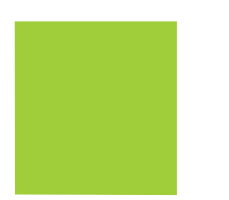

Ingreso al portal de renovación UTB

- Ingrese su código estudiantil y documento de identidad.
- Verifique sus datos personales y actualice la información de contacto ya que si ocurre cualquier novedad con su crédito nos contactaremos a los números telefónicos y al correo electrónico descritos en sus datos.
- En caso de no poder ingresar a la plataforma escribe tu problema al siguiente correo: <u>financiamientoestudiantil@utb.edu.co</u> y deja tus datos nombre completo, código, documento de identidad y celular para poder contactarte.

| Nueva Solicitud de Renovación Icel | ex                             |
|------------------------------------|--------------------------------|
| Código                             | Ejemplo: Toooggggg             |
| Número de documento                | Ingrese su número de documento |
|                                    | Login                          |

#### Adjunte formato de actualización de datos firmado

| Primer nombre:                                                                                       |                       | Segundo nombre:                 |                    |             |
|----------------------------------------------------------------------------------------------------|-----------------------|---------------------------------|--------------------|-------------|
|                                                                                                    |                       |                                 |                    |             |
| Primer apellido:                                                                                     |                       | Segundo apellido:               |                    |             |
| Código:                                                                                              |                       | Tipo de documento:              |                    |             |
| Número de documento:                                                                                 |                       | Programa:                       |                    |             |
| Teléfono en Cartagena (opcional):                                                                    |                       | Celular:                        |                    |             |
| Email:                                                                                               |                       | Dirección:                      |                    |             |
| Formato do actualización de datos                                                                    |                       | Recibe de mate(sub actualizado) |                    | Adiunte c   |
| Seleccionar Archivo PDF                                                                              | Browse                | Seleccionar Archivo PDF         | Browse             | <b>de m</b> |
| Mensaje (opcional):<br>Si tiene alguna observación o duda (<br>sobre sus datos), por favor escríbalo | por ejemplo,<br>aquí. | No soy un robot                 | сартсна            | acıu        |
| // F                                                                                                 |                       | Prive                           | déed * Conditiones |             |
|                                                                                                    | Enviar                | Atrás                           |                    |             |

ljunte comprobante de matrícula actualizado

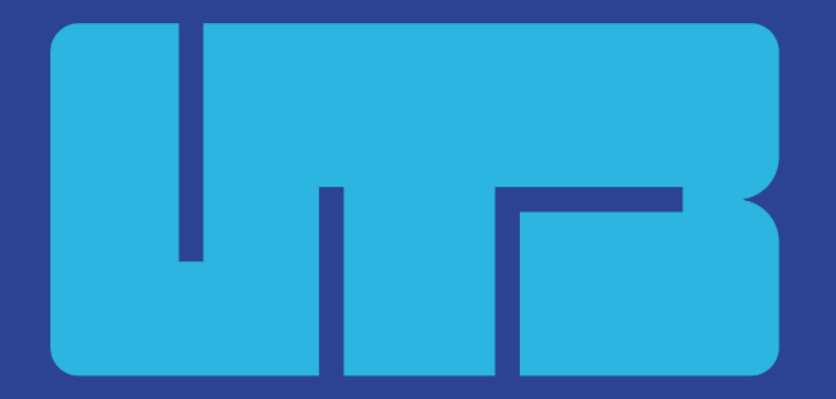

#### Universidad Tecnológica de Bolívar

# Gracias

Copyright © 2023. Todos los derechos reservados Universidad Tecnológica de Bolívar.

### www.utb.edu.co $in \otimes f \otimes I$ utboficial